## **Add Employee to Shop**

|                                                                                                    | AiM                                                                                                    | Human F                                                          | Resourc                                                                                                | ces                                                                                                    |               |
|----------------------------------------------------------------------------------------------------|----------------------------------------------------------------------------------------------------|------------------------------------------------------------------|----------------------------------------------------------------------------------------------------|----------------------------------------------------------------------------------------------------|---------------|
|                                                                                                    | Add                                                                                                    | R                                                                | estore                                                                                                 |                                                                                                    |               |
|                                                                                                    | Menu                                                                                                    |                                                                  |                                                                                                    | <b>^</b>                                                                                                    |               |
| AiM                                                                                                    | Q III En<br>Q IIII Sh<br>Q IIII On<br>Q On<br>On<br>D IIII Tr<br>≣ Shop                                         | nployee Pro<br>lop<br>rganization<br>vertime Rota<br>aining Cour | file<br>ation<br>se Attend                                                                             | lance                                                                                                    |               |
| Action Edit                                                                                                    | etup<br>Eš                                                                                                    | Search<br>GROUNDS<br>GROUNDS                                     | Browse                                                                                                 |                                                                                                    |               |
| Time Card<br>External C<br>Equipmen<br>Shop Stop<br>Inactive S<br>User Defin                                                                                                    | <u>Approvers</u><br>harge Approvers<br>t Rental Approvers<br><u>&amp; Approvers</u><br>hop People<br>wed Fields | Supervisor<br>Contact<br>Phone                                   | Z84002<br>DON CRAWFOR                                                                                  | D                                                                                                    |               |
| AIM Shop<br>See Cool<br>Amarilana<br>Mansilana<br>Mansilana<br>Ma | GROUNDS<br>GROUNDS<br>Searcher<br>Donich<br>Prove                                                               | Sindy<br>Sindy<br>Norder<br>Utoma<br>Sindy<br>Sindy<br>Sindy     | Luciène à di<br>Anno Anno Anno<br>Internet<br>Internet<br>Internet<br>Internet<br>Internet<br>Internet | No. No. No.   No. No. No.   No. No. No. | NNU And Light |
|                                                                                                    | Breg Percen                                                                                                    | Norm<br>ALFRED PORCH<br>JOC ROBERT LIBRUTUA                      | Jan Tana<br>Landiscapi<br>Landiscapi                                                                   | From Dane                                                                                                    | Meter P       |

- Open the Human Resources Module
- Click the Magnify glass <sup>Q</sup> next to Shop
- Search for desired Shop

| • Click | Edit |
|---------|------|
|---------|------|

• Click Add to add shop people. At least 1 shop person is required to save the Shop.

| AiM      | Shop | Person | _   |                                                        |
|----------|------|--------|-----|--------------------------------------------------------|
| Dor      | ne   | Add    | Can | cel                                                    |
| SHOP     | NAME |        | BAI | Last Edited by ANNA<br>RWICK On 10/12/2016<br>10:16 AM |
|          |      |        |     |                                                        |
|          |      |        |     |                                                        |
| Shop Per | son  |        | ۹   |                                                        |
|          |      |        |     |                                                        |
| From Dat | te   |        |     |                                                        |
| To Date  |      |        |     |                                                        |

- Shop Person = Employee ID
- From Date Enter date employee started in the shop.
- To Date the last day the employee can be used in this shop. Usually not set until the employee is removed from the shop.
- Click Add to add another employee or Click Done to return to the previous screen.
- Click Save

•

## **Remove Employee From Shop**

| AiM Hu                                                                                                    |                                                                                                    |                 | uman R                                               | esources                |  |
|----------------------------------------------------------------------------------------------------|----------------------------------------------------------------------------------------------------|-----------------|------------------------------------------------------|-------------------------|--|
|                                                                                                    | A                                                                                                    | dd              | Re                                                   | estore                  |  |
|                                                                                                    | Menu                                                                                                    |                 |                                                      | <b>^</b>                |  |
|                                                                                                    | Q                                                                                                    | Emplo           | oyee Prof                                            | ile                     |  |
|                                                                                                    | 9                                                                                                    | Shop            |                                                      |                         |  |
|                                                                                                    | QY                                                                                                    | Organ           | nization                                             |                         |  |
|                                                                                                    | Q                                                                                                    | Overt           | ime Rota                                             | tion                    |  |
|                                                                                                    | 0                                                                                                    | Traini          |                                                      | e Attendance            |  |
| AiM                                                                                                    | ≡ Sho                                                                                                    | р               |                                                      |                         |  |
| Ec                                                                                                    | lit I                                                                                                    | New             | Search                                               | Browse                  |  |
|                                                                                                    |                                                                                                    |                 |                                                      |                         |  |
| Action                                                                                                    | dit - Quick Key: I                                                                                                    | 8               | GROUNDS                                              |                         |  |
| Action E<br>Email                                                                                                  | dit - Quick Key: I                                                                                                    | 3               | GROUNDS<br>GROUNDS                                   |                         |  |
| Action Email<br>Email<br>View<br>Account                                                                           | dit - Quick Key: I                                                                                                    | 3               | GROUNDS<br>GROUNDS                                   |                         |  |
| Action E<br>Email<br>View<br>Account<br>Labor R                                                                    | dit - Quick Key: I<br>Setup<br>Miss                                                                                                    | 3               | GROUNDS<br>GROUNDS                                   |                         |  |
| Action E<br>Email<br>View<br>Account<br>Labor R<br>Time Ca                                                         | dit - Quick Key; I<br>Setup<br>ates<br>and Approvers                                                                                                | 3               | GROUNDS<br>GROUNDS                                   | 7800                    |  |
| Action E<br>Email<br>View<br>Account<br>Labor R<br>Time Ca<br>External<br>Equipm                                   | dit - Quick Key.<br>Setup<br>RES<br>Icharge Approvers<br>I Charge Approvers                                                                         | E<br>5<br>975   | GROUNDS<br>GROUNDS<br>Supervisor                     | 78502                   |  |
| Action E<br>Email<br>View<br>Account<br>Labor R<br>Time Ga<br>External<br>Equipm<br>Shop St                        | dit - Quick Key, I<br>CSetup<br>attas<br>and Approvers<br>I Charge Approvers<br>ent Rental Approvers<br>ock Approvers                               | E<br>2<br>975   | GROUNDS<br>GROUNDS<br>Supervisor                     | Z8502<br>DON CRAWFORD   |  |
| Action E<br>Email<br>View<br>Account<br>Labor R<br>Time Ca<br>External<br>Equipm<br>Shop St<br>Inactive            | dit - Quick Key, I<br>Clean<br>Control of the second<br>Charge Approvers<br>I Charge Approvers<br>I Charge Approvers<br>Shop People                 | 2<br>2<br>475   | GROUNDS<br>GROUNDS<br>Supervisor<br>Contact          | Z8502<br>DON CRAWFORD   |  |
| Action E<br>Email<br>View<br>Account<br>Labor R<br>Time Ca<br>External<br>Equipm<br>Shop St<br>Inactive<br>User De | dit - Quick Key, I<br>LSetup<br>ates<br>ICharge Approvers<br>ICharge Approvers<br>ent Rental Approv<br>ock Approvers<br>Shop People<br>fined Fields | 2<br>4          | GROUNDS<br>GROUNDS<br>Supervisor<br>Contact<br>Phone | Z8502<br>DON CRAWFORD   |  |
| Action E<br>Email<br>View<br>Account<br>Labor B<br>Time Ca<br>External<br>Equipm<br>Shop St<br>Inactive<br>User De | dit - Quick Key, I<br>CSetup<br>ales<br>red Approvers<br>I.Charge Approvers<br>ent Rental Approv<br>ock Approvers<br>Shop People<br>fined Fields    | <u>z</u><br>ers | GROUNDS<br>GROUNDS<br>Supervisor<br>Contact<br>Phone | Z845002<br>DON CRAWFORD |  |
| Action E<br>Email<br>View<br>Accosin<br>Labor R<br>Time Ca<br>External<br>Equipm<br>Shop St<br>Inactive<br>User De | dit - Quick Key, I<br>LSetup<br>ates<br>Icharge Approvers<br>Icharge Approvers<br>ent Rental Approv<br>ock Approvers<br>Shop People<br>fined Fields | <u>s</u><br>ers | GROUNDS<br>GROUNDS<br>Supervisor<br>Contact<br>Phone | Z845002<br>DON CRAWFORD |  |
| Action E<br>Email<br>View<br>Account<br>Labor R<br>Time Ca<br>External<br>Equipm<br>Shop St<br>Inactive<br>User De | dit - Quick Keyr<br>LSetup<br>atts<br>Icharps Approvers<br>Icharps Approvers<br>Icharps Approvers<br>Shop People<br>Fined Fields                    | 5<br>¥(73       | GROUNDS<br>GROUNDS<br>Supervisor<br>Contact<br>Phone | Z845002<br>DON CRAWFORD |  |

- Open the Human Resources Module
- Click the Magnify glass <sup>Q</sup> next to Shop
- Search for desired Shop

Edit

• Click

| AiM | Shop                                |                            |                |
|-----|-------------------------------------|----------------------------|----------------|
| S   | ave Cancel                          |                            |                |
|     |                                     |                            | Thursday       |
|     |                                     |                            | Friday         |
|     |                                     |                            | Saturday       |
|     |                                     | Shop Person                |                |
|     |                                     | Shop Person Na             | ne             |
|     |                                     | 1006109 ALI                | RED PORCH      |
|     |                                     | 1010807 JOE                | ROBERT URRUTIA |
|     | AiM Sho                             | o Person                   |                |
|     | Done                                | Add Cancel                 |                |
|     | GROUNDS<br>GROUNDS                  |                            | Last           |
|     |                                     |                            |                |
|     | Shop Person                         | 1006109<br>ALFRED<br>PORCH |                |
|     | Shop Person<br>From Date            | 1006109<br>ALFRED<br>PORCH |                |
|     | Shop Person<br>From Date<br>To Date | 1006109<br>ALFRED<br>PORCH |                |

• Find the Employee to remove and click on their Shop Person number

- Enter the last date in the shop in the To Date field.
- Click <u>Done</u> to return to the previous screen.
- Click Save